# Research -Adding Roles to a Protocol

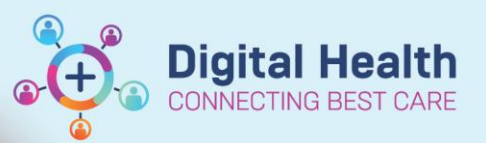

Digital Health Quick Reference Guide

# This Quick Reference Guide will explain how to:

Add a role to a protocol. Roles are particular users that will be able to access, edit, modify and delete certain elements within a trial. Examples of this include:

📓 PowerTrials: Protocol Office Manager

File Edit View Window Help

- Add/remove/modifying patients from a Protocol
- Add/remove/modifying documents from a Protocol
- Add/remove/modifying consent details
- Add/remove/modifying roles

Pre-Requisites: In order to add/remove/modifying users/roles you must already have access to the Protocol

1. Launch Protocol Office Manager (POM)

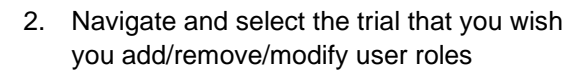

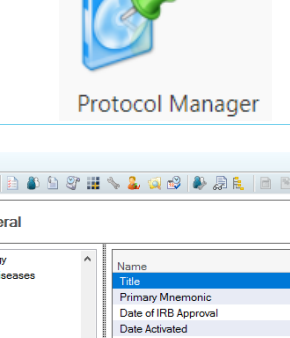

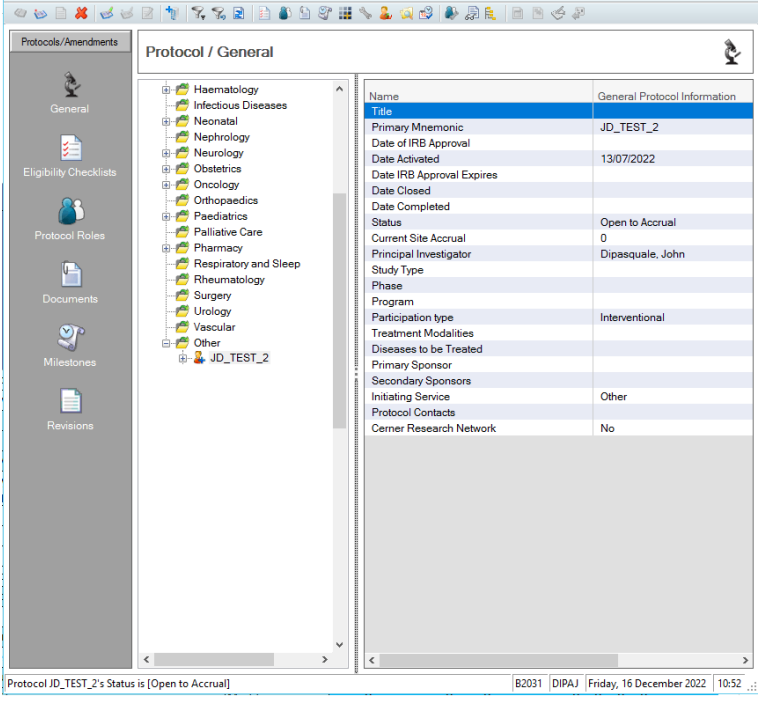

3. Select the Role Assignment button in the toolbar

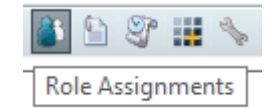

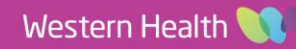

Digital Health CONNECTING BEST CARE

Digital Health Quick Reference Guide

×

### 🔞 Roles associated with Protocol:JD\_TEST\_2 - Initial Protoco

The role assignment window will then appear

| No.                      | s associated with the                                                 |                                                     |                   | 1010101                               |                                                |                                        |        | ~                                                      |
|--------------------------|-----------------------------------------------------------------------|-----------------------------------------------------|-------------------|---------------------------------------|------------------------------------------------|----------------------------------------|--------|--------------------------------------------------------|
| Role name:<br>Role type: |                                                                       | Person n.                                           | ame:<br>ale, John | F                                     | Vosition:                                      | Organization:<br>WHS Sunshine Hospital |        | Ø                                                      |
|                          | Role<br>Creator<br>Principal Investigator<br>Coordinating Institution | Person Name<br>Dipasquale, Johr<br>Dipasquale, Johr | Position          | Organization<br>WHS Sunshine Hospital | Type<br>Personal<br>Personal<br>Organisational |                                        |        | Add<br>Modify<br>Delete<br>User Rights                 |
| <                        |                                                                       |                                                     |                   |                                       |                                                | )<br>OK                                | Cancel | Import Roles<br>Contact Info<br>Rank Contacts<br>Apply |

#### Roles associated with Protocol: JD\_TEST\_2 - Initial Protocol

- 4. Add the:
  - Role name
  - Role type
  - Person Name
- 5. Press Add

This will place the person into the list of users that already have access to the trial window.

6. Tick the user as a contact if applicable

# Important – Contact Flag

By marking a user as a contact this will allow:

- Message centre notification when a patient enrolled on the trial is admitted into the hospital
- Message centre if a patient enrolled on the trial has been marked as deceased
- Allows the contact to be seen within PowerChart against the protocol should someone require more information about the protocol

## 7. Select OK/Apply

This will now grant the user access to the protocol. Ensure that a 'Coordinating Institution' (Location), Principal Investigator and Study Coordinator are added to the protocol at a minimum.

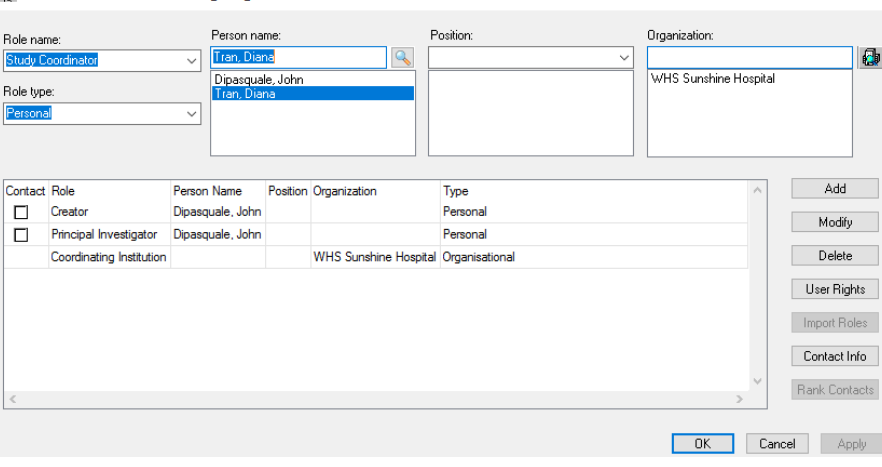

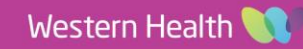